## 云杰财务系统经费认领操作手册

第一步:进入云杰财务系统,点击【到账认领】-【到账认领申请】-【创建申请单】,选择【科研收入分配】。

| ⑤ 云杰URP | _ | ≡ ● < > C                                   |    |
|---------|---|---------------------------------------------|----|
| 菜单搜索    |   | 《 ① 项目到款查询 × 到账认领申请 ×                       |    |
| ☆ 财务管理  | 1 | 功能操作 高級搜索                                   |    |
| ◎ 项目管理  |   | + 创建申请单 ~                                   |    |
| ⑤ 预算管理  |   | 科研收入分配 / 单 → 到账类型 ◆ 项目编号 ◆ 项目名称 ◆<br>其他收入分配 | 到限 |
| ☆ 开票管理  |   |                                             |    |
| ⑦ 往来结算  |   |                                             |    |
| ⑦ 到账认领  | • |                                             |    |
| 项目到款查询  |   |                                             |    |
| 到账认领申请  |   |                                             |    |
| 到账认领审核  |   |                                             |    |
| 批量到账认领  |   |                                             |    |
| ◊ 支出管理  |   |                                             |    |
| ☆ 借还款业务 |   |                                             |    |
| ☆ 内转业务  |   |                                             |    |
| ⑦ 个人信息  | • |                                             |    |

第二步:点击下图中的+号后出现"未认领经费列表",根据对方单位/摘要/金额等信息筛选出"到账经费"。

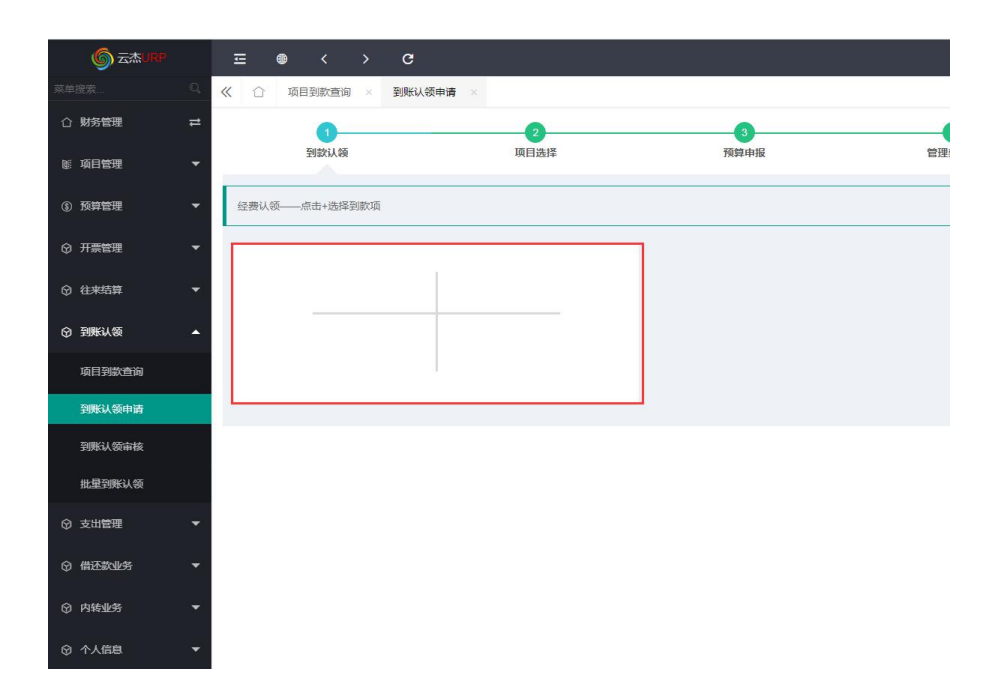

| 余件直询   対力所位 時後入初方用公を約   第一次の指令 時後入明奈   第二次の指令 時後入明奈   第二次の指令 日本   第二次の指令 日本   第二次の指令 日本   第二次の指令 日本   第二次の指令 日本   第二次の指令 日本   第二次の指令 日本   第二次の指令 日本   第二次の指令 日本                                                                                                    | IR                               | - 160000 | 条件置询>  |
|----------------------------------------------------------------------------------------------------|----------------------------------|----------|--------|
| 対力所成   対応入力が広告部   検索   対応入力が広告部   検索   対応入力が広告部   検索     第50年成日   第50年   第50年   第501   第501   第501   第501   第501   第501   第501   第501   第501   第501 | (同) 別46入2(同),950.01 金融行政部 160000 | - 160000 | 条件查询>  |
|                                                                                                    |                                  |          | 条件查询 > |
| 1000年1<br>- 1281日日日前市市日秋時人从現在。                                                                                                    |                                  |          | 条件查询 > |
| ★注意! 红色项表示已经有人认领过。<br>1997年 ● 2015年 ● 21日                                                                                                    |                                  |          |        |
| 病安 利求本朝 マ ハ                                                                                                    | 1方单位 未领金额                        | 年度 期间    |        |
| 中隔痛士后科学基金会2021 隔邊一期经票费 ¥ 160,000.00                                                                                                    | ¥ 160,000.00                     | 2021 06  |        |
| 中国博士后科学基金会第65批画上资助经费 ¥160,000.00                                                                                                    | ¥ 160,000.00                     | 2021 06  |        |
| 中国博士后科学基金会2020年第二期国務经费 ¥160,000,00                                                                                                    | ¥ 160.000.00                     | 2021 06  |        |
| 中国博士后科学基金会2020国资第一期,22020国资第一期,2 ¥160,000.00                                                                                                    | ¥ 160,000.00                     | 2020 06  |        |

第三步:双击"到账经费",在"认领金额"处填入认领的金额,如 果需要认领多个"到账经费"可以再次点击+号选择对应"到账经费", 完成到账认领经费选择后点击【下一步】。

| <b>⑤</b> 云杰URP | ≖ ⊛ < > C                      |      |      |       |
|----------------|--------------------------------|------|------|-------|
|                | 《 ① 项目到款查询 × 到账认领申请 ×          |      |      |       |
| ① 财务管理         | 0                              | 2    | 3    | 4     |
| 剛 项目管理         | 到款认领                           | 项目选择 | 預算申报 | 管理费分配 |
| ③ 预算管理         | 经费认领——点击+选择到款项                 |      |      |       |
| ⑦ 开票管理         | <b>摘要</b> 中国博士后科学基金会第69批面上资助经费 | (B)  |      |       |
| ◎ 往来结算         | 到账金额: ¥160,000.00              |      |      |       |
| ⑦ 到账认领         | 可用金额: ¥160,000.00              | _    |      |       |
| 项目到款查询         | 认领金额: ¥ 80000.00               |      |      |       |
| 到账认领申请         |                                |      |      |       |
| 到账认领审核         |                                |      |      |       |
| 批量到账认领         |                                |      |      |       |
| ◎ 支出管理         |                                |      |      |       |
| ☞ 借还款业务        |                                |      |      |       |
| ☞ 内转业务         |                                |      |      |       |
| ⑦ 个人信息         |                                |      |      |       |

第四步:筛选出需要到账认领的项目然后双击选择,根据科研经费性 质选择"直接经费+间接经费"、"直接经费"、"间接经费",再 点击【下一步】。

| I菜目184年                                    |                           | - 🛛 ×  |
|--------------------------------------------|---------------------------|--------|
| 条件查询                                       |                           |        |
| 项目编码 RZ210 项目名称 网络入项目名称 项值书面 项目书面 或而非项目中面  | MORE WRANDED MOSK WRANDER |        |
| 我的项目                                       |                           |        |
| Q.救法 C重素                                   |                           |        |
| <mark>√as</mark> × xm                      |                           | 祭件養協 > |
|                                            | 項目樂型 Φ 項目所電源] Φ           | 項目年度 0 |
| RZ210 反取代基编控荧光性质研究                         | 協同和研集區對抗其他部门专语 医肌肉        | 2021   |
|                                            |                           |        |
|                                            |                           |        |
|                                            |                           |        |
| () E a c c a c a c a c a c a c a c a c a c |                           |        |

| S TWOK         |     | ± ♥ <     | > C           |      |                    |                   |
|----------------|-----|-----------|---------------|------|--------------------|-------------------|
| 菜单搜索           | Q,  | 《 ① 到账认领申 | 请 × 项目批量管理    |      |                    |                   |
| ① 财务管理         | ≓   | (1)       |               | 2    | 3                  | 0                 |
| ☞ 项目管理         | •   | 到款认       | 额             | 项目选择 | 預算申报               | 管理费分配             |
| 我的项目<br>项目批量导入 |     | 请填写项目任务信息 |               |      |                    |                   |
| 项目批量管理-职行      | 能部门 | 项目名称:     | -             | -    |                    | 项目编号: RZ210       |
| ⑤ 预算管理         | -   | 附件张数:     | 0             |      | 分配类型洗择             | 移办人由话:* 1567<br>× |
| ☞ 开票管理         | -   | 认领金额:     | ¥ 000.00      |      | ● 纵向自科项目收入<br>按经费) | (方配 (直接经费+问       |
| ♀ 往来结算         | •   | 任务:一般科研支出 | 请在下方远撑认领的收入关键 | 2    | ○ 纵向自科项目收入         | (分配(间接经费)         |
| ③ 到账认领         | -   | ¥ 000.00  |               |      | 0 BCC35TRE (100%)  | 进现日)              |
| ☞ 支出管理         | Ŧ   | 区自科课题收入   | <b>`</b>      |      |                    | _                 |
| ③ 借还款业务        | •   |           |               |      |                    | 确定                |
| ③ 内转业务         | •   |           |               |      |                    |                   |
| ⑦ 个人信息         | •   |           |               |      |                    |                   |
|                |     |           |               |      |                    |                   |

第五步:根据任务书/合同/计划书里面的预算表,按认领经费占总经费的比例填报预算申请,点击【下一步】。

| 1 型款认领                                                                                                    | 2 项目选择                                                                                                    | 3<br>预算中报                                   | <b>個</b><br>管理表分配                                         | 5 票积极销                                            | 6<br>分配确认                                                                                                    |  |
|----------------------------------------------------------------------------------------------------|----------------------------------------------------------------------------------------------------|---------------------------------------------|-----------------------------------------------------------|---------------------------------------------------|----------------------------------------------------------------------------------------------------|--|
| 报                                                                                                    |                                                                                                    |                                             |                                                           |                                                   |                                                                                                    |  |
|                                                                                                    |                                                                                                    |                                             |                                                           |                                                   |                                                                                                    |  |
| <b>5</b> 单号                                                                                                    |                                                                                                    |                                             | 项目编码                                                      | RZ2100002392                                      |                                                                                                    |  |
| 名称                                                                                                    |                                                                                                    | 质研究                                         | 申报年度                                                      | 2021                                              |                                                                                                    |  |
| 1美型                                                                                                    | 国务院其他部门专项                                                                                                    |                                             | 申报典型                                                      | 初次申报                                              |                                                                                                    |  |
| +预算(元)                                                                                                    | ¥0.00                                                                                                    |                                             | 负责人                                                       | 1999                                              |                                                                                                    |  |
|                                                                                                    |                                                                                                    |                                             |                                                           | ×                                                 |                                                                                                    |  |
| :阪算(元)<br>直思 在下方表格的第二列:申报金集                                                                                                    | ¥0.00<br>1)编码要用的预算全额。                                                                                                    |                                             | 申报金额(元)                                                   | ¥ 80000.00                                        | Here Here (FE) : WO.                                                                                                    |  |
| E弦碑(元)<br>(信息 在下方泰陽的第二秒申报金載<br>一般科研支出101                                                                                                    | ¥0.00<br>Data Barbitati                                                                                                    |                                             | 申报金额(元)                                                   | ¥ 80000.00                                        | <b>当約日間(元): ¥01</b>                                                                                                    |  |
| - 探賀(元)<br>(個現 在下方表現的第二月)申报会都<br>一般科研支出101<br>1組紀要: ¥0.00 (同論紀要: ¥0.00)                                                                                                    | 90.00                                                                                                    |                                             | 中居全都(元)                                                   | ¥ 80000.00                                        | 当約已版(元): ¥00<br>慶元夏(年) (11)                                                                                                    |  |
| 探察(元)<br>(個息 在下方表像約第一秒申报金数<br>——般科研支出101<br>(1時经表 ¥0.00 间接经表 ¥0.1<br>时用項(点也查看短录)                                                                                                    | ¥0.00<br>1.#平静和於調査的。<br>10 時他: ¥0.00<br>中相全期(元)                                                                                                    | 本年已中报金额                                     | 中版全额(元)<br>53篇款(砚版后)①                                     | ¥ 80005.00<br>538875.0- 0                         | 当約已編示): ¥00<br>集示更多- 留<br>上牛支出数                                                                                                    |  |
| 55期(元)<br>(環境 在下方専場約第二秒)申貸金数<br>(単位)(第二秒)申貸金数<br>(目前)(第二秒)(第二秒)(第二秒)(第二秒)(第二秒)(第二秒)(第二秒)(第二秒                                                                                                    | ¥0.00<br>10月1月月10日至45.<br>20 月1日 ¥0.00<br>中国金郡(元)<br>¥0.00                                                                                                    | 本年已中版金额<br>¥0.00                            | 中版金数(元)<br>55月25(尚如后)①<br>¥0.00                           | ¥ 80000.00<br>5538/75.4: ©<br>¥ 0.00              | 田和日期元): ¥00<br>生元夏年一 空<br>上年支出版<br>¥00                                                                                                    |  |
| 55期(元)<br>(風景 在下方景陽約第二列曲祭会第<br>一部科研支出-101<br>(原紀県 年0.00 何前総長県 年0.0<br>(月前最長 年30.00 何前総長県 年0.0<br>(月前最長 年30.00 (月前最長 年30.0<br>(月前長 年30.0)                                                                                                    | ¥0.00<br>たまごまやいび耳点が、<br>20 外位: ¥0.00<br>中街点街(元)<br>¥0.00<br>¥0.00                                                                                                    | 本年已中报金额<br>¥ 0.00<br>¥ 0.00                 | 中形会数(元)<br>55単数(福祉市)〇<br>¥0.00<br>¥0.00                   | ¥ 80000.00<br>553875.ф О<br>¥ 0.00<br>¥ 0.00      | 田創己規(元) + ¥01<br>第六 <b>第5-</b><br>上中支出版<br>¥005<br>¥05                                                                                                    |  |
|                                                                                                    | ¥0.00     株式委員告(5)     株式:     小村田:     小村田:     小村:     小村:     小村:     小村: | 本年已中間金額<br>¥0.00<br>¥0.00<br>¥0.00          | 中形会数(元)<br>55第35(间如后)①<br>¥0.00<br>¥0.00<br>¥0.00         | ¥ 80000.00<br>5588/0.0- 0<br>¥0.00<br>¥0.00       | 田田(日田(石)、VO)<br>二十年支出版<br>上十年支出版<br>¥000<br>¥0<br>¥0                                                                                                    |  |
| ※5次第(元)<br>(項単 で下方等等が第二下)の等点が<br>(目前に要称する)、(二)の等のでの<br>(二)のでの一般では、(二)の等のでの<br>(二)のでの一般では、(二)の等のでの<br>(二)のでので、(二)のでの、(二)の等のでの<br>(二)のでの、(二)のでの、(二)のでの、(二)の<br>(二)のでの、(二)のでの、(二)のでの、(二)の<br>(二)のでの、(二)のでの、(二)のでの、(二)のでの、(二)の<br>(二)のでの、(二)のでの、(二)のでの、(二)のでの、(二)のでの、(二)のでの、(二)のでの、(二)の<br>(二)のでの、(二)のでの、(二)のでの(二)のでの、(二)のでの、(二)のでの(二)のでの(二)のでの(二)のでの(二)の(二)の((二)の((-))のでの((-))のでの((-))のでの((-))のでの((-))のでの((-))ので((-))ので((-))の((-))ので((-))ので((-))の((-))ので((-))ので((-))の((-))の((-))の((-))((-)) | ¥0.00     Carte Antoiniant     Carte Antoiniant     WHE: ¥0.00     中田協会同行0     ● H田協会同行0     ● H田協会同行0     ● H田協会同行0     ● H田協会同行0     ● H田協会同行0     ● H田協会同行0     ● H田協会同行0     ● H田協会同行0     ● H田協会同行0     ● H田協会同行0     ● H田協会同行0     ● H田協会同行0     ● H田協会同行0                                                                                                    | 本中日中的金額<br>¥0.00<br>¥0.00<br>¥0.00<br>¥0.00 | 中間金額(元)<br>55第20(相加)①<br>¥0.00<br>¥0.00<br>¥0.00<br>¥0.00 | ¥ 80000.00<br>508405+0<br>¥0.00<br>¥0.00<br>¥0.00 | الموريقية<br>موريقية<br>1-موريقية<br>1-مورية<br>1-موريقي<br>1-موريقية<br>1-موريقي<br>1-موريقية<br>1-موريقية<br>1-موريقية<br>1 |  |

第六步:填入项目人员经费分配,如果有管理费则审核管理费金额, 管理费金额也可不用理会,业务部门审核时会自动修改。

|                              | * TRACTORINA *            |           |            |         | "         |
|------------------------------|---------------------------|-----------|------------|---------|-----------|
|                              | 2<br>項目选择                 | 3<br>预算中报 | 4<br>管理要分配 | 5       | 6<br>分配确认 |
| 分配任务列表: 一般科研支出               |                           |           |            |         |           |
| 任务:一般科研支出                    |                           |           |            |         |           |
| 项目收入人员分配 项目收入进行人员分配。         | 当約任务分配总额:¥80,000.00       |           |            |         | × 清除 (音均描 |
| 9WI3                         | 成员姓名                      | (3        | 電部门        | 分配金額    |           |
| 20170085                     |                           | 彩4        | 学技术处       | ¥ 0.00  |           |
| 20200079                     |                           | 46        | 学与药学学院     | ¥ booos | ÷         |
| <b>同目管理费提取</b> 按照分配模板对管理是,水中 | 目影等支出项进行提取,带红色服号的项为需要人工确认 | 的项        |            |         | × 388     |
| 他项                           | H                         | M         | ŝ          | 10      |           |
|                              |                           | 该任务暂无     | 管理费        |         |           |
|                              |                           |           |            |         |           |
|                              |                           |           |            |         |           |
|                              |                           |           |            |         |           |
|                              |                           |           |            |         |           |

第七步:如果该项目已经开具发票则选择对应的开票信息对其进行核 销,如果该项目需要开票但还未在系统中申请,则点击【补开发票】 填写发票信息进行补开。

| 《 合 我的项目 × 项目到款查询           | × 到账认领申请 ×          |           |        |         |       |        |        | » ~       |
|-----------------------------|---------------------|-----------|--------|---------|-------|--------|--------|-----------|
|                             | 2<br>项目选择           | 3<br>预算申报 |        | 4 管理费分配 | -     | 5 票税核销 |        | 6<br>分配确认 |
| 票税核销                        |                     |           |        |         |       |        |        | 补开发票      |
| 发票核销 核钠本项目已经开出的发票,本次收入      | 公配需要开票的收入项总额为:¥0.00 |           |        |         |       |        |        | ×清除       |
| 收入项                         |                     | 开重内容      |        |         | 待核销金额 |        | 本次核销金额 |           |
|                             |                     |           | 暂无发票核销 |         |       |        |        |           |
| <b>欠税核销</b> 对本项目开赢产生的皖金进行核销 |                     |           |        |         |       |        |        |           |
| 收入项                         |                     | 发展描述      |        |         | 应谢税额  |        | 核销金额   |           |
|                             |                     |           | 暂无欠税核销 |         |       |        |        |           |

第八步:核对项目分配信息,包括"分配基本信息""预算申报基本 信息""预算申报费用项信息"等,最后再上传相关证明材料,然后 点击【提交】。

|                    |              | 3<br>预算申报 | 4 管理费分配     | 5 票税核销       | 6<br>分配确认 |
|--------------------|--------------|-----------|-------------|--------------|-----------|
| 确认——请仔细核对分配信息是否正确  |              |           |             |              |           |
| 己基本信息              |              |           |             |              |           |
| 目名称                |              | ĥ         | 项目编号        | RZ2100002392 |           |
| 防金额                | ¥80,000.00   |           | 项目收入        | ¥80,000.00   |           |
| 里费                 | ¥0.00        |           | 发票核销        | ¥0.00        |           |
| 記核销                | ¥0.00        |           | 摘要          | (面上资         | 助经费、到账分配  |
| 申报基本信息             |              |           |             |              |           |
| 19年号               | 2021002512   |           | 项目编码        | RZ2100002392 |           |
| 1名称                |              |           | 申报年度        | 2021         |           |
| 授型                 | 国务院其他部门专项    |           | 申报类型        | 初次申报         |           |
| +预算(元)             | ¥0.00        |           | 负责人         |              |           |
| ■预算(元)             | ¥0.00        |           | 申报金额(元)     | ¥ 80,000.00  |           |
| 申报费用项信息            |              |           |             |              |           |
| ∨ 一般科研支出101        |              |           |             |              |           |
| 100066-数据采集费       | ¥0.00        | ¥0.00     | ¥0.00       | ¥0.00        | ¥0.00     |
| 100074-会议会祭郷(承办会议) | ¥0.00        | ¥0.00     | ¥0.00       | ¥ 0.00       | ¥0.00     |
| 100078-实验材料考       | ¥0.00        | ¥0.00     | ¥0.00       | ¥ 0.00       | ¥0.00     |
| 100079-专用设备费       | ¥0.00        | ¥0.00     | ¥0.00       | ¥ 0.00       | ¥0.00     |
| 100081-信息设备费       | ¥0.00        | ¥0.00     | ¥0.00       | ¥0.00        | ¥0.00     |
| 100082-间接费用        | ¥0.00        | ¥ 0.00    | ¥0.00       | ¥ 0.00       | ¥ 0.00    |
| 100164-办公设备费       | ¥0.00        | ¥0.00     | ¥0.00       | ¥0.00        | ¥0.00     |
| 100188-设备试制费       | ¥0.00        | ¥0.00     | ¥0.00       | ¥0.00        | ¥ 0.00    |
| 100189-设备改造与租赁费    | ¥ 0.00       | ¥0.00     | ¥0.00       | ¥0.00        | ¥0.00     |
| 合计                 | ¥ 80,000.00  | ¥0.00     | ¥ 80,000.00 | ¥0.00        | ¥ 0.00    |
|                    |              |           |             |              |           |
| 名称                 | 成员           | 姓名        |             | 分配会额         |           |
| 科研支出               | 1 <u>7</u> - | ž         |             | ¥80,000.00   |           |
| +列表                |              |           |             |              |           |
| ^                  |              |           |             |              | (         |
| 点击上传,或将文<br>件指携到此处 |              |           |             |              | (         |